## Students - Entering Cash Expense Transactions for

## Reimbursement

•

•

- In WellsOne, click the Expenses tab
- Click the Add button

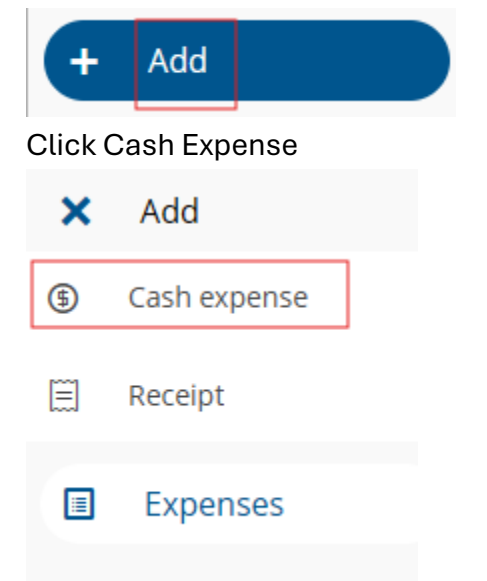

• Enter a brief description for the transaction

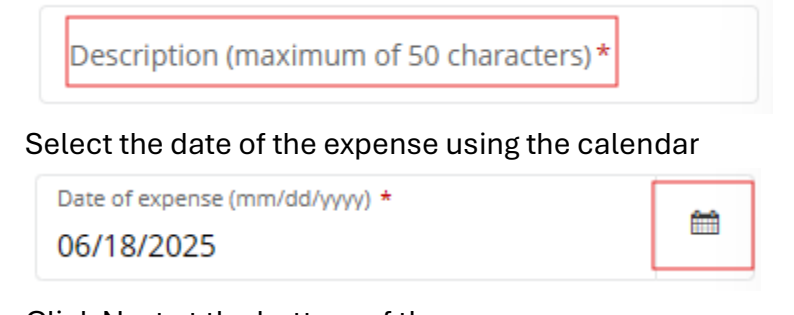

Click Next at the bottom of the screen

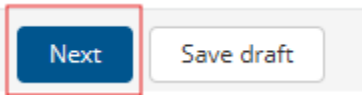

• On the "What was this expense for?" screen, select the appropriate category

• Enter the appropriate and required information on a screen similar to the following 1-2025 Mileage

| 2025 Mileage        |                                                          |            |  |
|---------------------|----------------------------------------------------------|------------|--|
| 2025 Mileage Manual | USD                                                      | Miles<br>O |  |
|                     | Use this to manually enter miles with 2025 mileage rate. |            |  |
| 2025 Mileage Map    | USD                                                      | 0 Q        |  |
|                     | Use Mileage - Miles for mileage reimbursement claims.    |            |  |
| Allocated           | 0.00 USD                                                 |            |  |
| Cash expense total  | 0.00 USD                                                 |            |  |

• Click Next at the bottom of the screen

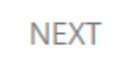

## • Answer the following

| Is it Research or Study Abroad | +                                   |
|--------------------------------|-------------------------------------|
| Search for and select the inde | x number needed                     |
| Index Number                   | +                                   |
| Select the Department/Fundir   | ng source associated with the index |
| Department/Funding source      | +                                   |
| Ensure the GL Code is comple   | ted from the Spend Wizard           |
| GL Code                        | +                                   |
| Enter the business purpose – b | pe as specific as possible          |
| Business Purpose *             |                                     |
|                                |                                     |
|                                |                                     |

200 characters left

• If the transaction is \$75 or greater, please attached a pdf or jpg copy of your detailed receipt

| group<br>Organizations | *            |  |
|------------------------|--------------|--|
| Details                | Link receipt |  |

- When transaction has all details completed, click Complete
  - If you have more information to add, click Update to save what you have done so far

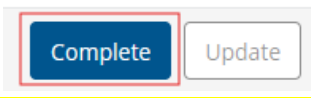

- If you receive an invalid code combination, it's most likely the index and department.
  - Click the X beside the Department/Funding source.
  - Click the + for Department/Funding source
  - Click on and Select the department listed
- Clicking Complete sends the transaction to your approver.